# Standortbestimmung im Tierfund-Kataster am Smartphone

An wen sollte man sich wenden, wenn man ein totes Wildschwein entdeckt?

### <u>Schritt 1</u>

stellen Sie auf Ihrem Smartphone unter "Einstellungen" und "Ortungsdienste" die Standortfunktion ein (Aktivierung des GPS)

## Schritt 2

Iaden Sie sich in Ihrem App-Store/Play-Store kostenlos die App "Tierfund-Kataster" (TFK) herunter

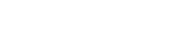

https://play.google.com/store/apps/details?id=de.duf.totfund&hl=de

V1

## Schritt 3

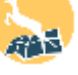

#### Registrierung zur Nutzung des Tierfund-Katasters:

- > um das Tierfund-Kataster nutzen zu können ist es erforderlich, sich in der App zu registrieren
   → folgen Sie den Anweisungen der App
- nach erfolgreicher Registrierung loggen Sie sich mit Ihren Anmeldedaten (E-Mail-Adresse/Benutzername und Passwort) in das Tierfund-Kataster ein

## Schritt 4

#### Koordinaten des Fundortes ermitteln:

- tippen Sie nun auf das Feld "Fund erfassen"
- in der Karte erscheint ein grüner Punkt
  (= Fundort) sowie ein blauer Punkt
  (= Ihr Standort)
- V1: wenn Sie sich zum Zeitpunkt der Erfassung des toten Wildschweines direkt am Fundort befinden, schieben Sie mit Ihren Fingern den grünen Punkt (=Fundort) in der Karte der App an die Stelle des blauen Punktes (= Ihr Standort)
- V2: erfassen Sie das tote Wildschwein zu einem späteren Zeitpunkt, an dem Sie sich nicht mehr am Fundort befinden, dann schieben Sie den grünen Punkt (=Fundort) in der Karte der App an die Stelle der Karte, an der das Wildschwein gefunden wurde

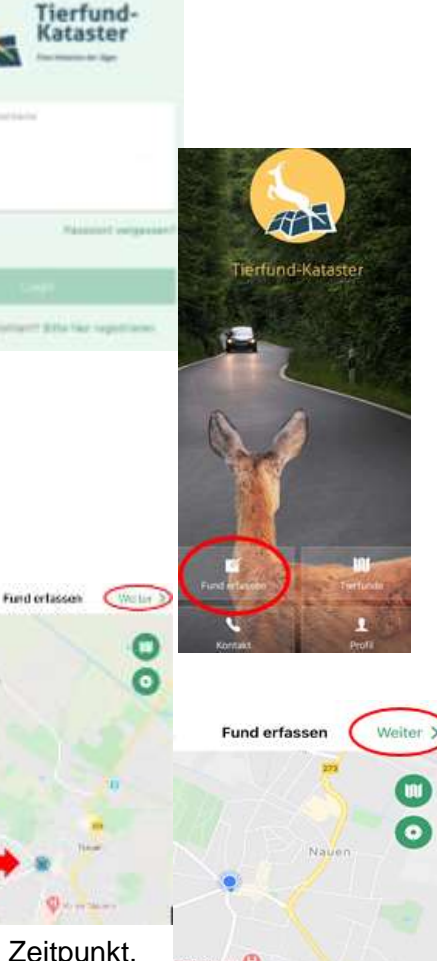

V2

- anschließend tippen Sie auf "Weiter"
- es öffnet sich eine neue Seite in der App, der man die Standort-Koordinaten sowie den Zeitpunkt des Fundes entnehmen kann (Fundort, Datum und Zeit kann manuell verändert werden, indem man auf die jeweilige Fläche tippt!)
- nun tippt man erneut auf das Feld "Weiter" und gelangt zur nächsten Seite
- hier werden Angaben zum Tier, bspw. Tierart, Geschlecht, Alter oder aber auch eventuell gefertigte Fotos des Tieres erfasst (wenn Sie die Tierart "Wildschwein" ausgewählt haben, erfolgt ein Himweis, s. u.)
- abschließend wird der Tierfund gespeichert, indem man die Fläche "Speichern" berührt

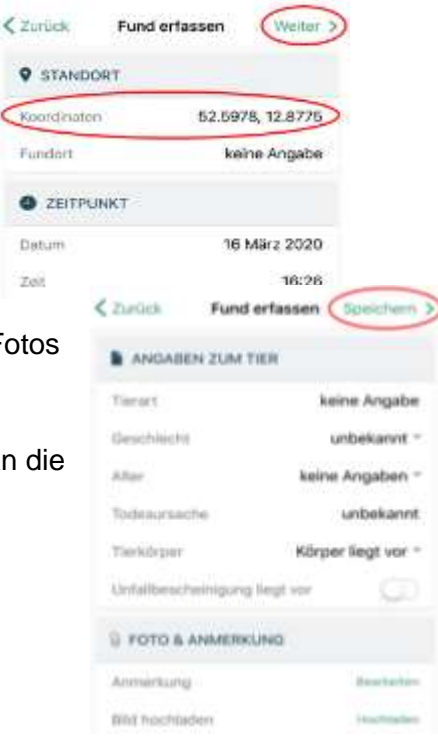

#### Hinweis:

Die Weiterleitung der ermittelten Koordinaten an die zuständige Behörde erfolgt automatisch nach dem Speichern, sofern Sie die Tierart "Wildschwein" ausgewählt haben!

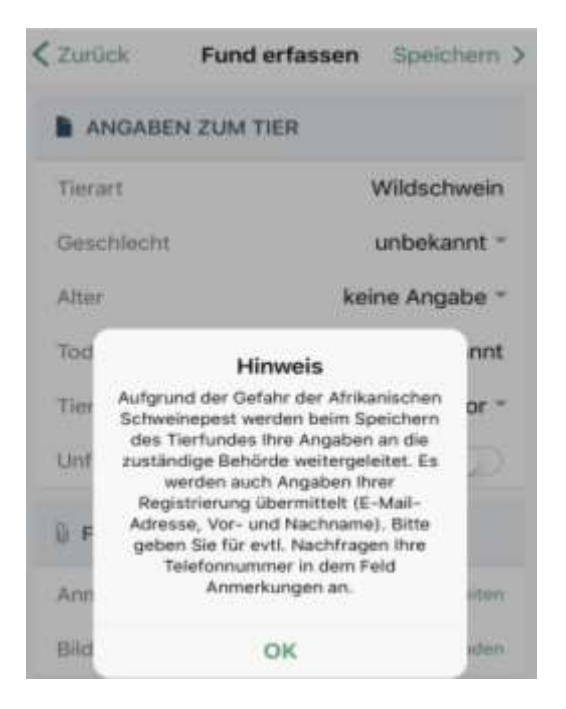

Wir bedanken uns für Ihre Mithilfe!

Genutztes Bildmaterial stammt aus der Tierfund-Kataster App.